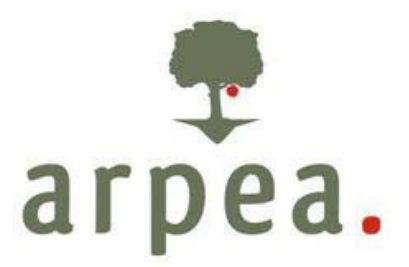

Agenzia Regionale Piemontese per le Erogazioni in Agricoltura

AREA VALUTAZIONE TECNICA E CONTROLLI Ufficio FEAGA

# ISTRUZIONI PER LA PRESENTAZIONE DEI TRASFERIMENTI TITOLI CAMPAGNA 2018 E SEGUENTI

# Rev. 2 del 07/01/2019 Prot. n. 65

Reg. (UE) n. 1307/2013 del Parlamento europeo e del Consiglio

Agenzia Regionale Piemontese per le Erogazioni in Agricoltura Via Bogino n. 23, 10123 Torino Tel. 011 3025100 – Fax 0113025199

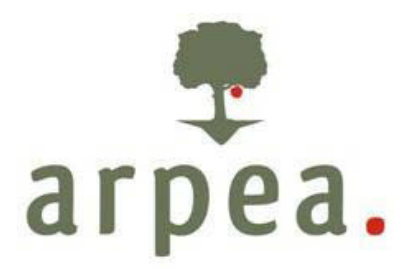

# Sommario

| 1. | R   | iferimenti normativi                                                                      | . 3 |
|----|-----|-------------------------------------------------------------------------------------------|-----|
| 2. | N   | lodalità di presentazione delle domande di trasferimento titoli                           | . 3 |
|    | 2.1 | Modalità di costituzione e aggiornamento del fascicolo aziendale                          | 3   |
|    | 2.2 | Modalità di presentazione della domanda                                                   | 3   |
|    | 2.3 | Iter informatico della domanda TRT                                                        | 5   |
| 3. | C   | ontrollo registro debitori                                                                | 19  |
| 4. | P   | ignoramento e pegno di titoli PAC                                                         | 20  |
| 5. | V   | alidazione da parte del coordinamento della domanda di trasferimento dei titoli all'aiuto | 20  |
| 6. | Ρ   | rocedura di annullamento dell'autorizzazione al trasferimento dei titoli all'aiuto        | 20  |
| 7. | Α   | llegati                                                                                   | 21  |

| REV – 1 del 15/05/2018     | Le variazioni riguardano le pagine 7, 11, 12, 20, Allegato B2, Allegato C e Allegato D.                              |
|----------------------------|----------------------------------------------------------------------------------------------------|
| REV – 2 del 03/01/2019     | <u>Le variazioni sono riportate in corsivo sottolineato e si trovano a pagina 3, 4, 5, 7, 12, 13, 18, 19, 20, 21</u> |
| Redatto da Ufficio FEAGA   | Caterina Gilardi                                                                                                    |
| Responsabile Ufficio FEAGA | Silvio Pellegrino                                                                                                    |

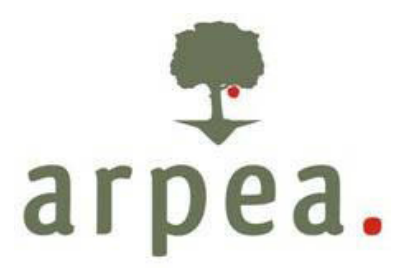

### **1. RIFERIMENTI NORMATIVI**

I principali riferimenti normativi per la gestione e il trasferimento dei titoli sono i seguenti:

Reg. (UE) n. 1307/2013 del Parlamento europeo e del Consiglio e s.m.i.
Reg. (UE) n. 639/2014 della Commissione e s.m.i.
Reg. (UE) n. 641/2014 della Commissione e s.m.i.
DM 18 novembre 2014 n. 6513 del Ministero delle Politiche Agricole Alimentari e Forestali e s.m.i.
DM 26 febbraio 2015 n. 1420 del Ministero delle Politiche Agricole Alimentari e Forestali e s.m.i.
Circolare Agea prot. N. ACIU.2016.70 del 10/02/2016 e s.m.i.
Circolare Agea prot. N. 89117 del 21/11/2017 e s.m.i.
Circolare Agea prot. N. 98115 del 27/12/2017 e s.m.i. *Manuale del fascicolo aziendale approvato con DD 41 del 14/03/2018 e s.m.i.*

# 2. MODALITÀ DI PRESENTAZIONE DELLE DOMANDE DI TRASFERIMENTO TITOLI

La domanda di trasferimento titoli deve essere presentata all'ARPEA dagli agricoltori cessionari che hanno un fascicolo attivo presso Arpea e validato da Agea Coordinamento.

Le regole per la presentazione delle domande di trasferimento sono riportate nelle istruzioni precisate nei paragrafi successivi.

#### 2.1 MODALITÀ DI COSTITUZIONE E AGGIORNAMENTO DEL FASCICOLO AZIENDALE

Le modalità di costituzione e di aggiornamento del fascicolo aziendale sono normati nel "Manuale del fascicolo aziendale" approvato con Determinazione ARPEA n. 34 del 26/02/2016 <u>e modificato con Determinazione 41 del 14/03/2018</u> e s.m.i.. Il fascicolo aziendale, modello cartaceo ed elettronico riepilogativo dei dati aziendali, è istituito nell'ambito dell'anagrafe agricola, per i fini di semplificazione ed armonizzazione (d.lgs. n. 173/1998, art. 14 com. 3). Il fascicolo aziendale è l'unità di base sia del SIGC che del SIAP e costituisce fonte obbligatoria per la compilazione di domande e dichiarazioni da presentare all'OPR. Il fascicolo aziendale del cessionario dei trasferimenti titoli deve essere presente e valido presso il SIAN e di competenza dell'Organismo Pagatore presso il quale viene presentata domanda unica di pagamento.

#### 2.2 MODALITÀ DI PRESENTAZIONE DELLA DOMANDA

Per consentire la registrazione dei movimenti dei titoli è necessario presentare una domanda di trasferimento titoli informatica utilizzando un'apposita procedura amministrativa denominata "Domanda di trasferimento titoli" e messa a disposizione all'interno del Sistema Piemonte utilizzato per la presentazione della domanda unica di pagamento.

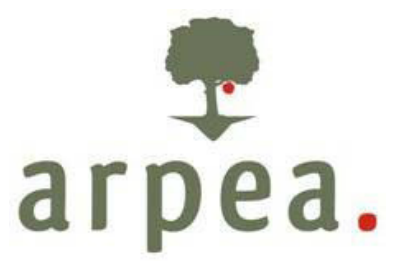

La presentazione della domanda all'ARPEA può essere effettuata esclusivamente con una delle seguenti modalità:

# A. Produttori che hanno conferito mandato ad un Centro autorizzato di assistenza agricola (CAA) per la gestione del fascicolo aziendale

Per il produttore che abbia conferito il mandato ad un CAA per la gestione del fascicolo aziendale la domanda deve essere presentata esclusivamente per il tramite del CAA stesso.

Precedentemente alla presentazione della comunicazione trasferimento titoli, è obbligatorio procedere alla verifica e, in caso di variazioni della situazione aziendale certificata nel sistema informativo dell'ARPEA, all'aggiornamento, all'integrazione ed alla validazione del fascicolo aziendale. La validità del fascicolo presso il SIAN è condizione necessaria al fine della trasmissione del trasferimento al Registro titoli.

La verifica della validità del fascicolo deve essere effettuata su SIAN nelle pagine di consultazione fascicolo aziendale e su Anagrafe Agricola del Piemonte.

La copia cartacea della domanda informatizzata, sottoscritta dal soggetto definito "attivo", (cessionario, acquirente, erede, nuova società, ecc.) e la documentazione allegata alla domanda ed obbligatoria ai fini del trasferimento titoli devono essere inserite, presso il CAA, all'interno del fascicolo della domanda del soggetto attivo.

L'incaricato del CAA provvede, oltre ad identificare l'agricoltore cessionario mediante la copia di un documento di riconoscimento valido,:

- a verificare la situazione dei titoli del cedente sul registro nazionale titoli (RNT);
- a verificare la documentazione giustificativa del trasferimento;
- alla compilazione, alla stampa e alla trasmissione della domanda;
- alla sottoscrizione della domanda di trasferimento da parte di tutti i soggetti coinvolti (cessionario, cedente, tecnico CAA incaricato del trasferimento);

La veridicità dei documenti relativi alla domanda di trasferimento dei titoli è sotto la diretta responsabilità dei CAA.

#### B. Beneficiari in proprio

I soggetti che non hanno conferito mandato al CAA ai fini della presentazione della domanda di trasferimento, invece, dovranno aggiornare i loro dati presenti nell'anagrafe regionale facendo riferimento a quanto riportato nel paragrafo "Soggetto diverso dall'azienda agricola" del Manuale del fascicolo aziendale" approvato con Determinazione ARPEA n. 34 del 26/02/2016 <u>e modificato con Determinazione 41 del 14/03/2018</u> e s.m.i.

La domanda compilata direttamente dal beneficiario su SIAP, deve essere controllata per escludere la presenza di anomalie bloccanti in tutte le fasi e portata fino allo stadio di "VALIDATA DA AGEA".

ARPEA, la Direzione Generale Agricoltura della Regione, le Province, le Comunità Montane ed i CAA non effettuano servizi di compilazione delle domande presentate con tale modalità. Si precisa che per il caricamento su SIAP il beneficiario non potrà usufruire della consulenza tecnica e/o informatica dei funzionari di ARPEA.

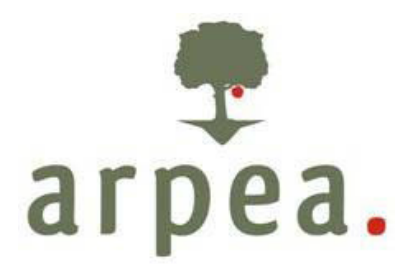

#### 2.3 ITER INFORMATICO DELLA DOMANDA TRT

Le fattispecie di trasferimento titoli sono definite nell'Allegato 1 della Circolare Agea prot. N. <u>77912 del 05/10/2018 e s.m.i.</u>

Per ogni fattispecie il cessionario è tenuto a registrare, compilare e trasmettere una singola domanda di trasferimento titoli che deve essere stampata, firmata (da cedente e cessionario e CAA) e conservata nel fascicolo del cessionario.

Presupposto indispensabile per la presentazione della domanda di trasferimento informatica è la presenza, al momento di caricamento a sistema della domanda di trasferimento, di contratti scritti firmati, <u>contenenti l'identificativo dei titoli da trasferire</u>, e registrati e della documentazione precisata, per ciascuna fattispecie, nell'Allegato 2 della Circolare Agea Circolare Agea prot. N. <u>77912 del 05/10/2018</u> e s.m.i.

I contratti scritti registrati e firmati, a seconda della fattispecie, dovranno avere una data di inizio validità (decorso), da riportare nella sezione "Fattispecie" della domanda di trasferimento titoli, che rispetti quanto indicato nell'Allegato A "Date Validità" delle presenti istruzioni. La data di fine validità dei contratti deve obbligatoriamente essere inserita per tutte le fattispecie che presuppongono una scadenza ovvero quelle riguardanti un affitto/comodato (la data di fine validità è la data in base alla quale i titoli affittati ritorneranno in possesso del cedente).

La data di stipula del contratto/atto (da riportare nella sezione "Fattispecie" della domanda di trasferimento titoli) deve essere quella relativa alla documentazione protocollata all'interno del fascicolo ed allegata obbligatoriamente alla domanda di trasferimento titoli, conseguentemente deve essere antecedente od uguale alla data di trasmissione della domanda di trasferimento informatica.

I codici dei documenti da allegare alla domanda di trasferimento in base alle diverse fattispecie e secondo quanto indicato dalle Circolari Agea (*in particolare è necessario fare riferimento all'Allegato 2 della Circolare Agea Circolare Agea prot. N. 77912 del 05/10/2018 e s.m.i.) sono riportati nell'Allegato C "Documenti TRT Rev. 2" delle presenti istruzioni.* 

<u>E' importante che il CAA, il cessionario, il cedente verifichino attentamente, prima del trasferimento, la situazione dei titoli consultabile presso il Registro Titoli (www.sian.it alla sezione "Consultazione Pubblica Registro Titoli Pac 2015 – 2020") per accertarsi dell'assenza di debiti SIAN, pegni o vincoli giuridici che blocchino i trasferimenti.</u>

Il CAA o il Cessionario segue i passaggi sotto descritti per la creazione, la compilazione e la trasmissione delle domande di trasferimento.

#### A) CREAZIONE DOMANDA DI TRASFERIMENTO

Entrare nel Sistema Piemonte Regime di Pagamento Unico sulla posizione del cessionario e creare la domanda di trasferimento titoli.

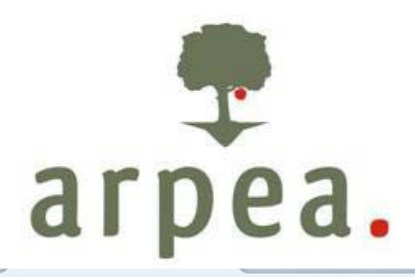

| me regime di        | gime<br>pagamer | di pagar         | mento un<br>ontatti help                                                                                         | ico                 | NE.    | and the second second s |                     |                            |              |                        |                 |
|---------------------|-----------------|------------------|----------------------------------------------------------------------------------------------------|---------------------|--------|----------------------------------------------------------------------------------------------------|---------------------|----------------------------|--------------|------------------------|-----------------|
|                     |                 |                  |                                                                                                    |                     |        |                                                                                                    |                     |                            |              | chiudi sessio          | ne              |
| aglio azienda > Pra | tiche           |                  | e de la companya de la companya de la companya de la companya de la companya de la companya de la companya de la |                     |        |                                                                                                    |                     |                            |              |                        |                 |
| erca Azienda        | azie            | enda selezionat  | ta                                                                                                    |                     |        |                                                                                                    |                     |                            |              |                        |                 |
| co aziende          |                 |                  |                                                                                                    |                     |        |                                                                                                    |                     |                            |              |                        |                 |
| ortistica           | Filt            | ra pratica       |                                                                                                    |                     |        |                                                                                                    |                     |                            |              |                        |                 |
| uali d'uso          |                 | Anno Cam         | npagna                                                                                                    | tutti 💌             |        | Tipologia domanda tutte                                                                                                    |                     | Esclus                     | di annullate |                        | applica         |
|                     | Prat            | iche trovate: 13 |                                                                                                    |                     |        |                                                                                                    |                     |                            |              |                        | Pagina          |
| ida<br>:he          |                 | Anno<br>Campagna | Identificativo                                                                                                   | Notifiche<br>aperte | Numero | Oggetto                                                                                                    | Stato               | Dettaglio Stato<br>Domanda | Dal          | Data<br>presentazione  | Doman<br>Grafic |
| lio<br>a            | 0               | 2017             |                                                                                                    |                     |        | Assenso Cedente ASC                                                                                                    | Trasmessa a<br>OPR  |                            | 25/05/2017   | 25/05/2017<br>10.04.08 |                 |
| a TRT<br>domanda    | 0               | 2017             |                                                                                                    |                     |        | Domanda unica di pagamento DUP                                                                                                    | in istruttoria      |                            | 02/10/2017   | 07/06/2017<br>15.02.27 | SI              |
| a<br>stampa         | 0               | 2016             |                                                                                                    |                     |        | Trasferimento titoli TRT (Fattispecie 1.0 - CUAA<br>cedente:                                                                                                    | Validata da<br>Agea |                            | 30/03/2017   | 07/03/2017<br>12.41.05 |                 |
| unicazioni          | 0               | 2016             |                                                                                                    |                     |        | Domanda unica di pagamento DUP                                                                                                    | In istruttoria      |                            | 19/10/2016   | 14/06/2016<br>09.20.54 | c.              |
|                     | 0               | 2015             |                                                                                                    |                     |        | Domanda unica di pagamento DUP                                                                                                    | In istruttoria      |                            | 26/10/2015   | 10/06/2015<br>15.15.35 |                 |
|                     | 0               | 2014             |                                                                                                    |                     |        | Domanda unica di pagamento DUP                                                                                                    | Conclusa            |                            | 23/02/2016   | 15/04/2014<br>12.13.41 |                 |
|                     | 0               | 2013             |                                                                                                    |                     |        | Domanda unica di pagamento DUP                                                                                                    | Conclusa            |                            | 14/03/2017   | 02/05/2013<br>20.04.48 |                 |
|                     | 0               | 2012             |                                                                                                    |                     |        | Domanda unica di pagamento DUP                                                                                                    | Conclusa            |                            | 13/03/2017   | 08/05/2012<br>11.58.20 |                 |
|                     | 0               | 2011             |                                                                                                    |                     |        | Domanda unica di pagamento DUP                                                                                                    | Conclusa            |                            | 11/02/2014   | 05/04/2011<br>18.36.49 |                 |
|                     | 0               | 2010             |                                                                                                    |                     |        | Domanda unica di pagamento DUP                                                                                                    | Conclusa            |                            | 23/09/2013   | 14/05/2010             |                 |
|                     | 0               | 2009             |                                                                                                    |                     |        | Domanda unica di pagamento DUP                                                                                                    | Conclusa            |                            | 09/01/2013   | 23/04/2009             |                 |
|                     | 0               | 2008             |                                                                                                    |                     |        | Domanda unica di pagamento DUP                                                                                                    | Conclusa            |                            | 26/11/2009   | 12/35/54               |                 |
|                     | 0               | 2007             | 1                                                                                                    |                     |        | Domanda unica di pagamento DUP                                                                                                    | Conclusa            |                            | 06/11/2008   | 11.00.00               |                 |

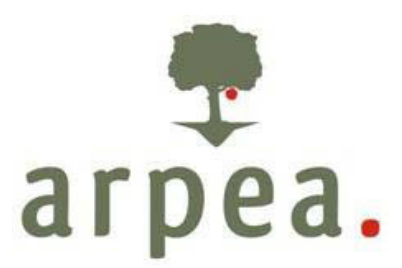

| www.si                      | stemapiemonte.it<br>me di pagamento unico<br>gamento unico contatti help |                                                                                 |
|-----------------------------|--------------------------------------------------------------------------|---------------------------------------------------------------------------------|
|                             |                                                                          | chiudi sessione                                                                 |
| Dettaglio Azienda > Pratich | he > Iluova domanda                                                      | .2                                                                              |
| Ricerca Azienda             | azienda selezionata                                                      |                                                                                 |
| Elenco aziende              |                                                                          |                                                                                 |
| Reportistica                | Amministrazione di competenza t                                          | ARPEA 💌                                                                         |
| Manuali d'uso               | Amministrazione di competenza                                            |                                                                                 |
|                             | anno *                                                                   | 2018 -                                                                          |
| Azienda                     | Domanda*                                                                 | Domanda Unica di Pagamento - Campagna 2018 - Domanda iniziale                   |
| Pratiche                    |                                                                          | Domanda Unica di Pagamento - Campagna 2018 - Domanda iniziale                   |
| nuova domanda               |                                                                          | Domanda Unica di Pagamento - Campagna 2018 - Domanda modifica art. 15           |
|                             |                                                                          | Domanda Unica di Pagamento - Campagna 2018 - Domanda revoca art.3 Reg. 809/2014 |
|                             |                                                                          | Domanda Piccoli Agricoltori - Campagna 2018                                     |
|                             | Note                                                                     | Domanda trasferimento titoli - Campagna 2018                                    |
|                             |                                                                          |                                                                                 |
|                             | I campi contrassegnati con * sono obbligatori                            |                                                                                 |
|                             | conferma                                                                 | annulla                                                                         |
|                             |                                                                          |                                                                                 |
|                             |                                                                          |                                                                                 |

#### B) COMPILAZIONE DOMANDA DI TRASFERIMENTO

Compilare la domanda informatica (domanda trasferimento titoli) inserendo tutte le informazioni necessarie (sezioni fattispecie, cedente, titoli, superfici) e la documentazione giustificativa specifica per la fattispecie (*Allegato 2 della Circolare Agea prot. N. 77912 del 05/10/2018 e s.m.i.* ed Allegato C delle presenti istruzioni).

| tst-www.sistemapie      | emonte.it/rpuweb/jsp/la              | yout/dettaglio_dati_testat | a.shtml       |                       |                             | C                     | Q. Cert      | 10                  | ☆自♡             | + 1  |
|-------------------------|--------------------------------------|----------------------------|---------------|-----------------------|-----------------------------|-----------------------|--------------|---------------------|-----------------|------|
| 1 www                   | sistemapie                           | emonte it                  |               |                       |                             |                       |              |                     |                 |      |
| Je                      | gime di paga                         | mento unico                | -             | - martine             | Nicale                      | 6                     |              |                     |                 |      |
| home regime di          | i pagamento unico                    | contatti help              | 100           | and the               | THE CASE                    |                       |              |                     |                 |      |
|                         |                                      |                            |               |                       |                             |                       |              |                     | chiudi sessione |      |
| enaglio Azienda 2 Pri   | auche > pertageo dati ge             | enerali                    |               |                       |                             |                       |              |                     |                 |      |
| icerca Azienda          | azienda selezion                     | ata                        |               |                       |                             |                       |              |                     |                 |      |
| lenco aziende<br>nomale | 1                                    |                            |               |                       |                             |                       |              |                     |                 |      |
| eportistica             | Pratica: OPR /RPU                    | TRT - Codice Identificativ | POC           | Trasferimento t       | titoli TRT                  |                       |              |                     |                 |      |
| Aanuali d'uso           | Domanda - Camp<br>In Bozza dal 19/12 | agna 2018<br>2/2017        |               |                       |                             |                       |              |                     |                 |      |
| zienda                  | Dati generali R                      | lichiedente Recapito d     | corrisponder  | nza                   |                             |                       |              |                     |                 |      |
| ratiche                 |                                      |                            | C.U.A.A.      | N                     |                             |                       |              |                     |                 |      |
| ati identificativi      |                                      |                            | Partita IVA   | 0                     |                             |                       |              |                     |                 |      |
| odifica                 |                                      | Intestazion                | e partita IVA |                       |                             |                       |              |                     |                 |      |
| deste                   |                                      | Dec                        |               |                       |                             |                       |              |                     |                 |      |
| chiesta conferma        |                                      | Der                        | ionninazione  |                       |                             |                       |              |                     |                 |      |
| dente                   |                                      | For                        | ma giuridica  | DITTA INDIVIDUALE     |                             |                       |              |                     |                 |      |
| 4                       |                                      |                            | Sede legale   | 1                     |                             |                       |              |                     |                 |      |
| perfici                 |                                      | Unit                       | tà produttiva | 1                     |                             |                       |              |                     |                 |      |
| cumentazione            |                                      | Attività prevalente        | (codice OTE)  | 151. Aziende speci    | alizzate nei cereali (esclu | uso il riso) e in pia | nte oleagino | ose e proteaginose  |                 |      |
| ntrom                   |                                      | Attività prevalente (co    | dice ATECOL   | Collivationi miste di | cereal lecurida oracel      | ia e semi clecali     |              |                     |                 |      |
| moa                     |                                      | Financia protocolo (100    |               |                       | contrast regions on granter |                       | 1000         |                     | 1000000         |      |
| ifiche                  |                                      | Is                         | crizione REA  |                       |                             | Provincia             | CN           |                     | Numero          |      |
|                         | _                                    | Iscrizione Regis           | tro Imprese   |                       |                             | Anno                  | 1996         |                     | Numero          |      |
|                         |                                      | Ente di e                  | competenza    | ARPEA                 |                             |                       |              |                     |                 |      |
|                         |                                      |                            | Note          |                       |                             |                       |              |                     |                 |      |
|                         | Iter della pratica                   |                            |               |                       |                             |                       |              |                     |                 |      |
|                         |                                      |                            |               |                       |                             |                       |              |                     | Protoco         | ollo |
|                         | Stato                                | Dar                        |               | Ute                   | ente                        |                       | Note         | Ente protocollatore | Numero          | Dat  |

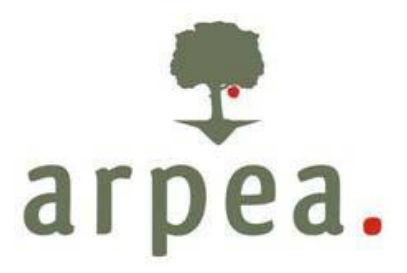

Sezione Fattispecie: selezionare tipo di movimento e fattispecie, inserire dati richiesti, confermare

| 0 🔗 www.s                 | sistemapiemonte.it                                      |                           |                                                                                                 |                                                                |                 |
|---------------------------|---------------------------------------------------------|---------------------------|-------------------------------------------------------------------------------------------------|----------------------------------------------------------------|-----------------|
| home Regime di R          | gime di pagamento unio<br>Pagamento Unico contatti help |                           | - Alto                                                                                          | ×                                                              |                 |
| L                         |                                                         |                           |                                                                                                 |                                                                | chiudi sessione |
| Dettaglio Azienda > Prati | iche > Fattispecie                                      |                           |                                                                                                 |                                                                |                 |
| I manual data da          | 1 estende estenisente                                   |                           |                                                                                                 |                                                                | 10              |
| Ricerca Azienda           | azienda selezionata                                     |                           |                                                                                                 |                                                                |                 |
| anomale                   | - <u>-</u>                                              |                           |                                                                                                 |                                                                |                 |
| Reportistica              | Pratica: OPR /RPU/TRT - Codice Identi                   | ificativo:                | Trasferimento titoli TRT                                                                        |                                                                |                 |
| Manuali d'uso             | Domanda - Campagna 2018<br>In Bozza dal 19/12/2017      |                           |                                                                                                 |                                                                |                 |
| Azienda                   | Tipologia trasferimento                                 |                           |                                                                                                 |                                                                |                 |
| Pratiche                  | Movimento                                               | - selezionare u           | un movimento - 💌                                                                                |                                                                |                 |
| dati identificativi       | Fattispecie                                             |                           |                                                                                                 |                                                                |                 |
| fattispecie               | Codice                                                  |                           |                                                                                                 | Descrizione                                                    |                 |
| ▶modifica                 | Informazioni trasferimento                              |                           |                                                                                                 |                                                                |                 |
| cedente                   |                                                         | Proto to to to a state of |                                                                                                 |                                                                |                 |
| richiesta conferma        |                                                         | Data inizio validita      |                                                                                                 | Data fine validita                                             |                 |
| ttol                      | Data st                                                 | tipula contratto/atto     |                                                                                                 |                                                                |                 |
| superfici                 | 1                                                       |                           |                                                                                                 |                                                                |                 |
| documentazione            | Ĩ                                                       |                           | town to                                                                                         |                                                                |                 |
| controll                  | ]                                                       | Cuaa terzo                | in caso di subentro nella posizione                                                             | i affituario il soccetto terzo è il proprietario dei terreni   |                 |
| stampa                    | ]                                                       |                           | in caso di subentro nella posizione                                                             | li proprietario il soggetto terzo è l'affittuario dei terreni  |                 |
| giustifica sospesi        |                                                         |                           | in caso di affitto con movimentazion                                                            | e a 3 soggetti il cuaa terzo è il proprietario delle superfici |                 |
| notifiche                 | ]                                                       | In qualità di             | <ul> <li>parente entro il quarto grado/af</li> <li>socio dell'azienda o proprietario</li> </ul> | fine o coniuge<br>dell'azienda                                 |                 |

#### Sezione cedente: inserire cuaa cedente e cliccare su dettaglio poi confermare

|                     |                                                    |                          |           | chiu           | di sessione |
|---------------------|----------------------------------------------------|--------------------------|-----------|----------------|-------------|
| nglio Azienda > Pra | stiche > Cedente                                   |                          |           |                |             |
| erca Azienda        | azienda selezionata                                |                          |           |                |             |
| ico aziende<br>male | 1                                                  |                          |           |                |             |
| ortistica           | Pratica: OPR /RPU/TRT - Codice Identificativo:     | frasferimento titoli TRT |           |                |             |
| uali d'uso          | Domanda - Campagna 2018<br>In Bozza dal 17/01/2018 |                          |           |                |             |
| enda                |                                                    |                          |           |                |             |
| liche               | C.U.A.A.                                           | G                        | dettaglio |                |             |
| identificativi      | C.U.A.A.                                           | 4                        |           | Partita I.V.A. | 11475140015 |
| specie              | Denominazione                                      | 1                        |           |                |             |
| ente                | Gestore fascicolo                                  | 102001001                |           |                |             |
| inca                | Part Titabas                                       | 102001001                |           |                |             |
| erfici              | Jad molare                                         |                          |           |                |             |
| mentazione          | Cognome                                            | c                        |           | Nome           |             |
| rolli               | Codice Fiscale                                     | c                        |           | Sesso          | F           |
|                     |                                                    | 1 M                      |           |                |             |

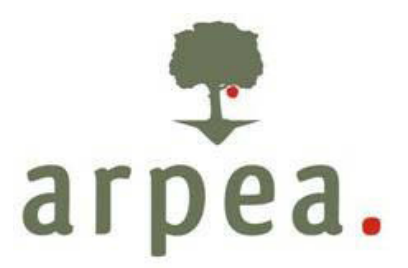

Sezione titoli: cliccare su modifica e selezionare i titoli interessati e la superficie acquisita se il titolo viene trasferito parzialmente (il sistema inserisce automaticamente la superficie del titolo) poi confermare

| vertaglio Azienda > Pra | itiche > Ti | toli > Modifica      |            |                        |             |                      |         |         |            |                     |                  |                |                |
|-------------------------|-------------|----------------------|------------|------------------------|-------------|----------------------|---------|---------|------------|---------------------|------------------|----------------|----------------|
| Ricerca Azienda         | azie        | nda selezionata      |            |                        |             |                      |         |         |            |                     |                  |                |                |
| Elenco aziende          | 1           |                      |            |                        |             |                      |         |         |            |                     |                  |                |                |
| Reportistica            | Pra         | tica: OPR /RPU/TRT   | - Codic    | e Identificativo:      |             | Trasferimento titoli | TRT     |         |            |                     |                  |                |                |
| Manuali d'uso           | Dor         | nanda - Campagni     | 2018       |                        |             |                      |         |         |            |                     |                  |                |                |
|                         | In B        | ozza dal 17/01/201   | 8          |                        |             |                      |         |         |            |                     |                  |                |                |
| zienda                  | Tito        | li da trasferire da  | il ceden   | te:                    |             |                      |         |         |            |                     |                  |                |                |
| hatisha                 | Tota        | ale estratti: 8      |            |                        |             |                      |         |         |            |                     |                  | pagina         | 1 di1 vai      |
| lati identificativi     | Tito        | li da trasferire     |            |                        |             |                      |         |         |            |                     |                  |                |                |
| fattispecie             |             | Identificativo       | Tipo       | Superficie (ha)        | Valore      | Tipo movimento       | Origine | Vincoli | Sal titolo | C.U.A.A. soccidario | Sup, disponibile | Sup, acquisita | Affitto a terr |
| edente                  |             | **                   | **         |                        |             |                      |         |         |            | **                  |                  |                | 1000000000     |
| ichiesta conferma       | 1           | 000006785545         | 1          | 1                      | 242,74      | 869                  | 30      | N       | 2          |                     | 1                | 1              |                |
| itoli                   |             | 000006785546         | 1          | 1                      | 242,74      | 869                  | 30      | N       | 2          |                     | 1                |                |                |
| modifica                | 1           | 000005785547         |            |                        | 242.74      | 860                  | 20      | N       | 2          |                     |                  |                |                |
| uperfici                |             | 000000100041         |            |                        | 242,14      | 003                  | 30      |         | 4          |                     |                  |                | -              |
| socumentazione          |             | 000006785548         | 1          | 1                      | 242,74      | B69                  | 30      | N       | 2          |                     | 1                |                |                |
| stampa                  |             | 000006785549         | 1          | 1                      | 242,74      | B69                  | 30      | N       | 2          |                     | 1                |                |                |
| iustifica sospesi       |             | 000006785550         | 1          | 1                      | 242,74      | 869                  | 30      | N       | 2          |                     | 1                |                |                |
| otifiche                | 100         | 000002705551         |            |                        | 242.74      | 849                  | 20      | N       | 2          |                     |                  |                |                |
|                         |             | 00000100001          |            |                        | 242,14      | 003                  | 30      |         | *          |                     |                  |                | _              |
|                         |             | 000006785552         | 1          | 1                      | 242,74      | B69                  | 30      | N       | 2          |                     | 1                |                |                |
|                         | sel         | eziona               |            |                        |             |                      |         |         |            |                     |                  |                | deselezion     |
|                         | -           |                      |            |                        |             |                      |         |         |            |                     |                  |                |                |
|                         | Tipo.       | Movimento B69 = Ve   | maite di   | 5000                   |             |                      |         |         |            |                     |                  |                |                |
|                         | Origi       | ne 30 = ORIGINARI    | O EX AP    | RT.24 REG.(UE) 1307    | 7/2013      |                      |         |         |            |                     |                  |                |                |
|                         | Vinco       | ili=(1): presenza di | vincoli: M | l= no, R= vincoli da l | Riserva, S- | vincoli da Soccida   |         |         |            |                     |                  |                |                |
|                         | -           |                      | 0.0.4      |                        |             |                      |         |         |            |                     |                  |                |                |

Il sistema propone tutti i titoli presenti nel portafoglio del cedente. Nel caso di titoli non presenti nel portafoglio del cedente perché affittati a terzi (casi di subentro nella posizione di proprietario fattispecie 9.xx) è necessario recuperarli inserendo il cuaa terzo, nella sezione "titoli", nell'apposito campo "Recupero titoli in affitto terzi cuaa".

# arpea.

#### home regime di pagamento unico contatti help

| Dettaglio Azienda > Pratiche > Titoli > Modifica |
|--------------------------------------------------|
|--------------------------------------------------|

Ricerca Azienda azienda selezionata Elenco aziende anomale Reportistica Manuali d'uso

Laura

| Azienda             |
|---------------------|
| Pratiche            |
| dati identificativi |
| fattispecie         |
| cedente             |
| richiesta conferma  |
| cedente             |
| titoli              |
| ▶ modifica          |
| superfici           |
| documentazione      |
| controlli           |
| stampa              |
| giustifica sospesi  |
| notifiche           |

| In Be | ozza dal 17/01/201 | 8            |                 |        |                |         |         |            |                     |                  |                      |                |
|-------|--------------------|--------------|-----------------|--------|----------------|---------|---------|------------|---------------------|------------------|----------------------|----------------|
| litol | i da trasferire da | al ceder     | ite:            |        |                |         |         |            |                     |                  |                      |                |
| lota  | le estratti: 116   |              |                 |        |                |         |         |            |                     | pagina s         | di8 vai <u>1</u> 5 6 | 7 8 << pre     |
| Titol | li da trasferire   |              |                 |        |                |         |         |            |                     |                  |                      |                |
|       | Identificativo     | Tipo<br>Tipo | Superficie (ha) | Valore | Tipo movimento | Origine | Vincoli | Sal titolo | C.U.A.A. soccidario | Sup. disponibile | Sup. acquisita       | Affitto a terz |
|       | 000001537231       | 1            | 1               | 176,24 | A1             | 30      | N       | 2          |                     | 1                |                      |                |
| 2     | 000001537232       | 1            | 1               | 176,24 | At             | 30      | N       | 2          |                     | t,               |                      |                |
|       | 000001537233       | 1            | 1               | 176,24 | A1             | 30      | N       | 2          |                     | 1                |                      |                |
|       | 000001537234       | 1            | 0,65            | 114,55 | A1             | 30      | N       | 2          |                     | 0,65             |                      |                |
| 7     | 000003254397       | 1            | 1               | 131,99 | C17            | 30      | N       | 2          |                     | 1                | 1                    |                |
| V     | 000003254398       | 1            | 1               | 131,99 | C17            | 30      | N       | 2          |                     | 1                | 1                    |                |
| V     | 000003254399       | 1            | 1               | 131,99 | C17            | 30      | N       | 2          |                     | 1                | 1                    |                |
| 1     | 000003254400       | 1            | 0,11            | 14,52  | C17            | 30      | N       | 2          |                     | 0,11             | 0,11                 |                |
|       | 000003257087       | 1            | 1               | 132,46 | C17            | 30      | N       | 2          |                     | 1                |                      |                |
|       | 000003257088       | 1            | 1               | 132,46 | C17            | 30      | N       | 2          |                     | 1                |                      |                |
|       | 000003257089       | 1            | 0,99            | 131,14 | C17            | 30      | N       | 2          |                     | 0,99             |                      |                |

| Recupera titoli in affitto a terzi C.U.A.A. | cerca |
|---------------------------------------------|-------|

Tipo Movimento A1 = Costituzione

Tipo Movimento C17 = AFFITTO/COMODATO DI TITOLI CON TERRA

Origine 30 = ORIGINARIO EX ART.24 REG.(UE) 1307/2013

Vincoli=(1): presenza di vincoli: N= no, R= vincoli da Riserva, S= vincoli da Soccida

SAL titolo: 1= Provvisorio, 2= Definitivo

conferma

conferma

annulla

chiudi sessione

?

| Ricerca Azienda                    | azienda selezionata                                                   |
|------------------------------------|-----------------------------------------------------------------------|
| Elenco aziende<br>anomale          |                                                                       |
| Reportistica                       | Pratica: OPR/RPU/TRT - Codice Identificativo: 'asferimento titoli TRT |
| Manuali d'uso                      | Domanda - Campagna 2018<br>In Bozza dal 17/01/2018                    |
| Azienda                            | Titoli da trasferire dal cedente: C                                   |
| Pratiche                           | Recupera titoli in affitto a terzi C.U.A.A.                           |
| dati identificativi<br>fattispecie | SAL titolo: 1= Provisorio, 2= Definitivo                              |

cedente richiesta conferma cedente

annulla

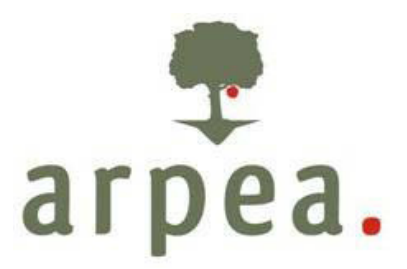

Sezione superfici: importare le particelle inserite nel fascicolo del cessionario ed abbinate al trasferimento

| 🕽 🐔 www.si                   | stemapiemonte.it                                   |                                                 |                 |
|------------------------------|----------------------------------------------------|-------------------------------------------------|-----------------|
| home regime di pag           | me di pagamento unico                              |                                                 |                 |
|                              |                                                    |                                                 | chiudi sessione |
| Dettaglio Azienda > Pratict  | e > Superfici                                      |                                                 | 7               |
|                              |                                                    |                                                 |                 |
| Ricerca Azienda              | azienda selezionata                                |                                                 |                 |
| Elenco aziende               |                                                    |                                                 |                 |
| Reportistica                 | Pratica: OPR /RPU/TRT - Codice Identificativo      | Trasferimento titoli TRT                        |                 |
| Manuali d'uso                | Domanda - Campagna 2018<br>In Bozza dal 17/01/2018 |                                                 |                 |
| Azienda                      |                                                    | NON SONO STATE INDICATE LE SUPERFICI TRASFERITE |                 |
| Pratiche                     |                                                    |                                                 |                 |
| dati identificativi          |                                                    |                                                 |                 |
| fattispecie                  |                                                    |                                                 |                 |
| cedente                      |                                                    |                                                 |                 |
| richiesta conferma           |                                                    |                                                 |                 |
| tipi                         |                                                    |                                                 |                 |
| superfici                    |                                                    |                                                 |                 |
| Importa                      |                                                    |                                                 |                 |
| documentazione               |                                                    |                                                 |                 |
| controll                     |                                                    |                                                 |                 |
| stampa<br>olustifica sospesi |                                                    |                                                 |                 |
| notifiche                    |                                                    |                                                 |                 |
|                              |                                                    |                                                 |                 |
|                              |                                                    |                                                 |                 |

Sezione documentazione: selezionare i documenti da allegare protocollandoli o recuperandoli dal fascicolo e confermare

| taglio Azienda > Pra | tiche > Documentazione                                                       |                 |                       |           |            |      | chiudi se | ssione |
|----------------------|------------------------------------------------------------------------------|-----------------|-----------------------|-----------|------------|------|-----------|--------|
| erca Azienda         | azienda selezionata                                                          |                 |                       |           |            |      |           |        |
| nco aziende<br>omale |                                                                              |                 |                       |           |            |      |           |        |
| oortistica           | Pratica: OPR /RPU/TRT - Codice Identificativo: rasferimen                    | to titoli TRT   |                       |           |            |      |           |        |
| nuali d'uso          | Domanda - Campagna 2018<br>In Bozza dal 17/01/2018                           |                 |                       |           |            |      |           |        |
| enda                 | Fattispecie: 2.0 - Affitto di titoli con terra e contratto di compartecipazi | ione stagionale |                       |           |            |      |           |        |
| tiche                | Documentatione diretificative                                                | Obbligatorio    | Obblicatorio Validità |           | Protocollo |      |           |        |
| identificativi       | Joe Contraction Contraction Contraction                                      | oboligetorio    | Data Inizio           | Data Fine | Numero     | Data |           |        |
| specie               | [425] affitto scritto giovani - contratto di affitto scritto                 | A1              |                       |           |            |      | recupera  | nuovo  |
| esta conferma        | [463] dichiarazione unilaterale o ricevuta di registrazione                  | S               | 2                     |           |            |      | recupera  |        |
| inte                 | [437] affitto scritto - contratto di affitto scritto                         | A1              |                       |           |            |      | recupera  |        |
| erfici               | [477] compartecipazione agraria - contratto                                  | A1              |                       |           |            |      | recupera  | nuovo  |
| imentazione          | conferma                                                                     |                 |                       |           |            |      |           | ar     |
| rolli                |                                                                              |                 |                       |           |            |      |           |        |
| pa                   |                                                                              |                 |                       |           |            |      |           |        |
| fica sospesi         |                                                                              |                 |                       |           |            |      |           |        |

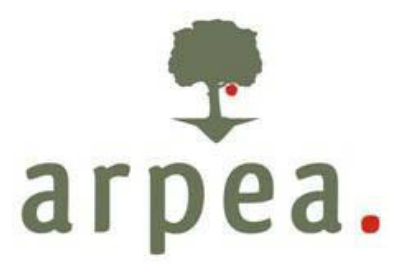

Dopo aver compilato la sezione relativa alla documentazione obbligatoria, è necessario selezionare la sezione "Dichiarazioni ed allegati", cliccare su modifica e "flaggare" la dichiarazione "I documenti, allegati alla presente domanda di trasferimento titoli, sono stati registrati come richiesto dalle Circolari Agea 89117 del 21/11/2017 e 77912 del 05/10/2018 e s.m.i.".

| tst-www.sistemapiemonte.     |                                                                                                    |                                                                                           |                              |              | u e    |
|------------------------------|----------------------------------------------------------------------------------------------------|-------------------------------------------------------------------------------------------|------------------------------|--------------|--------|
| 0 🔗 www.sist                 | it/rpuweb/jsp/layout/elenco_dichiarazioni.shtml                                                                            | C Cerca                                                                                   | ☆ 自 ♥                        | +            | 俞      |
|                              | emapiemonte.it                                                                                                    |                                                                                           |                              |              |        |
| regim                        | e di pagamento unico                                                                                                    |                                                                                           |                              |              |        |
| home regime di pagam         | ento unico contatti help                                                                                                   |                                                                                           |                              |              |        |
| utente: DEMO 20 C SI PIEM    |                                                                                                    |                                                                                           | chiudi sessio                | ne           |        |
| Dettaglio Azienda > Pratiche |                                                                                                    |                                                                                           |                              |              | ?      |
| Ricerca Azienda              |                                                                                                    |                                                                                           |                              |              |        |
| Elenco aziende<br>anomale    |                                                                                                    |                                                                                           |                              |              |        |
| Reportistica                 |                                                                                                    |                                                                                           |                              |              |        |
| Manuali d'uso D<br>Ir        | omanda - Campagna 2018<br>1 Bozza dal 18/04/2018                                                                           |                                                                                           |                              |              |        |
| Azienda                      | ichiarazioni Allegati                                                                                                    |                                                                                           |                              |              |        |
| Pratiche                     | isualizza dati domanda in Fase iniziale 💌                                                                                  |                                                                                           |                              |              |        |
| dati identificativi          | ichiarazioni effettuate dal richiedente                                                                                    |                                                                                           |                              |              |        |
| modifica D                   | ICHIARAZIONI E IMPEGNI                                                                                                    |                                                                                           |                              |              |        |
| controlli                    | dichiara di aver preso visione dell'Informativa sul trattamento dei dati personali ai se                                   | nsi dell'Art. 13 del D.Lgs. 196/2003 disponibile all'indirizzo http://www.arpea.piemor    | nte.it/site/risorse/dwd/priv | асу          |        |
| stampa                       | /informativa_trattamento_dati_personali.pdf                                                                                |                                                                                           |                              |              |        |
|                              | link privacy                                                                                                    |                                                                                           |                              |              |        |
|                              | autorizza il trattamento dei dati conferiti, inclusi eventuali dati personali di natura ser<br>contenute nell¿informativa; | nsibile e/o giudiziaria, ottenuti anche tramite eventuali allegati e/o altra documentazio | ne accessoria, per le fina   | lità istituz | ionali |
|                              | autorizza, altresì, la comunicazione ai soggetti elencati nella Informativa ed il trasfer                                  | imento agli altri soggetti titolari e responsabili del trattamento;                       |                              |              |        |
|                              | Apponendo la propria firma sulla presente domanda, dichiara, sotto la propria respo                                        | onsabilità, che quanto esposto risponde al vero ai sensi e per gli effetti del D.P.R. 44  | 5/2000.                      |              |        |
| E                            | I documenti, allegati alla presente domanda di trasferimento titoli, sono stati registrati                                 | i come richiesto dalla Circolare Agea ACIU.2016.70 del 10/02/2016 e 89117 del 21/1        | 1/2017 e s.m.i.              |              |        |
| D                            | ICHIARAZIONI TRT                                                                                                    |                                                                                           |                              |              |        |
|                              | 1) Il cessionario ed il cedente (per le fattispecie in cui è previsto), si sono presentati                                 | presso questo ufficio per la presentazione                                                |                              |              |        |
|                              | della domanda di Trasferimento Titoli e sono stati identificati; hanno firmato la doman                                    | ida di trasferimento                                                                      |                              |              |        |
|                              | 2) La domanda contiene gli allegati sopra elencati e gli stessi sono conformi alla nor                                     | mativa vigente.                                                                           |                              |              |        |
|                              | 3) La domanda di traferimento ed i relativi allegati sono stati archiviati presso questo                                   | ufficio conformemente alle dispozioni ARPEA                                               |                              |              |        |
| N                            | ote e dichiarazioni aggiuntive                                                                                             |                                                                                           |                              |              |        |
|                              | Note e dichiarazioni                                                                                                    |                                                                                           |                              |              |        |

Tale dichiarazione è obbligatoria per tutte le fattispecie che prevedono la registrazione dei documenti giustificativi del trasferimento titolo **cioè tutte le fattispecie tranne le seguenti**:

| Codice<br>fattispecie | Descrizione Fattispecie                                   |
|-----------------------|-----------------------------------------------------------|
| 3.2                   | Successione effettiva                                     |
| 7.0                   | Restituzione volontaria dei titoli alla riserva nazionale |
| 8.0                   | Annullamento della domanda di trasferimento titoli        |

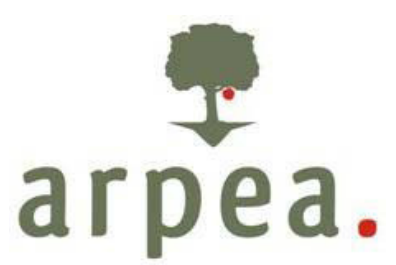

| Codice<br>fattispecie | Descrizione Fattispecie                                                                                  |
|-----------------------|----------------------------------------------------------------------------------------------------|
| 9.1                   | Subentro in un contratto di affitto di titoli nella posizione del proprietario per successione effettiva |
| 10.1                  | Subentro in un contratto di affitto di titoli nella posizione dell'affittuario per successione effettiva |

#### C) EFFETTUAZIONE DEI CONTROLLI

Eseguire i controlli previsti dal sistema informatico ed indicati negli <u>Allegati B1 e B2 – Rev. 2</u> delle presenti istruzioni per accertarsi della correttezza e completezza delle informazioni inserite.

| documentazione     | A) Dati Anagrafici principali dell'azienda                                                                                                    |                                                                                                    |                                                                                 |                                       |       |  |  |  |  |  |  |
|--------------------|----------------------------------------------------------------------------------------------------|----------------------------------------------------------------------------------------------------|---------------------------------------------------------------------------------|---------------------------------------|-------|--|--|--|--|--|--|
| controlli          | Tipologia                                                                                                    | Tipologia                                                                                                    |                                                                                 |                                       |       |  |  |  |  |  |  |
| giustifica sospesi | Azienda cessata                                                                                                    |                                                                                                    |                                                                                 | *                                     |       |  |  |  |  |  |  |
| notifiche          | Verifica che il fascicolo sia di competenza OPR                                                                                                    |                                                                                                    | *                                                                               |                                       |       |  |  |  |  |  |  |
|                    | 8) Altri dati legati all'azienda                                                                                                    |                                                                                                    |                                                                                 |                                       |       |  |  |  |  |  |  |
|                    |                                                                                                    | Tipologia Descr                                                                                                |                                                                                 |                                       |       |  |  |  |  |  |  |
|                    | Verifica della presenza di una dichiarazione di consistenza protocollata e suo                                                                                                    | Verifica della presenza di una dichiarazione di consistenza protocollata e successiva alla data min. richiesta |                                                                                 |                                       |       |  |  |  |  |  |  |
|                    | Controlli Trasferimento Titoli                                                                                                    |                                                                                                    |                                                                                 |                                       |       |  |  |  |  |  |  |
|                    | Tipologia                                                                                                    |                                                                                                    | Descrizione errore                                                              |                                       | Esito |  |  |  |  |  |  |
|                    | Il cedente non è stato specificato                                                                                                    |                                                                                                    |                                                                                 |                                       | 4     |  |  |  |  |  |  |
|                    | Fattispecie non indicata                                                                                                    |                                                                                                    |                                                                                 |                                       | *     |  |  |  |  |  |  |
|                    | Presenza di titoli da trasferire                                                                                                    |                                                                                                    |                                                                                 |                                       |       |  |  |  |  |  |  |
|                    | Verifica che la superficie eleggibile delle particelle abbinate in domanda TRT<br>non sia inferiore alla superficie dei toti trasferiti : 0,000 < Tot. Superficie eleggibile : 0,000 < Tot. Superficie acquisita toti ordinari : 1,000 |                                                                                                    |                                                                                 |                                       |       |  |  |  |  |  |  |
|                    | Verifica attivazione fattispecie                                                                                                    |                                                                                                    |                                                                                 |                                       |       |  |  |  |  |  |  |
|                    | Verifica presenza particelle associate al trasferimento titoli [TT103] Non è stata associata nessuna particella al trasferimento dei titoli                                                                                            |                                                                                                    |                                                                                 |                                       |       |  |  |  |  |  |  |
|                    | Verifica che la superficie utilizzata delle particelle abbinate in domanda TRT non sia inferiore alla superficie dei titoli trasferiti                                                                                                 | [TT104] Superficie utilizzata totale particelle abb<br>Superficie utilizzata : 0,0000 < Tot. Superficie a      | vinate al trasferimento inferiore al total<br>cquisita titoli ordinari : 1,0000 | e superficie acquisita titoli : Tot.  | •     |  |  |  |  |  |  |
|                    | I titolo risulta affittato e non può essere trasferito                                                                                                    |                                                                                                    |                                                                                 |                                       | *     |  |  |  |  |  |  |
|                    | Verifica che la data di inizio dei trasferimento titoli sia precedente alla data di<br>scadenza dell'aiuto                                                                                                    |                                                                                                    |                                                                                 |                                       | *     |  |  |  |  |  |  |
|                    | Verifica presenza debito per cedente titoli                                                                                                    |                                                                                                    |                                                                                 |                                       | 4     |  |  |  |  |  |  |
|                    | Verifica fattispecie e adesione a regime piccoli agricoltori                                                                                                    |                                                                                                    |                                                                                 |                                       | *     |  |  |  |  |  |  |
|                    | Il cedente non può aderire al regime piccoli agricoltori                                                                                                    |                                                                                                    |                                                                                 |                                       | *     |  |  |  |  |  |  |
|                    | Verifica conferma cedente                                                                                                    |                                                                                                    |                                                                                 |                                       | *     |  |  |  |  |  |  |
|                    | Verifica presenza titolo in una sola domanda di trasferimento in lavorazione                                                                                                    | imento con sforamento della superfici<br>ivisione con pratiche : 18700000179,                                  | uperficie / uba : identificativo titolo :<br>00179,                             |                                       |       |  |  |  |  |  |  |
|                    | Controllo generico che venifica la presenza dei documenti obbligatori in base alla fattispecie                                                                                                    | [TT233] Documenti obbligatori non presenti - [42<br>unilaterale o ricevuta di registrazione                    | 5] affitto scritto giovani - contratto di                                       | affitto scritto - [463] dichiarazione | •     |  |  |  |  |  |  |
|                    | Il cessionario e il cedente devono essere persone fisiche                                                                                                    |                                                                                                    |                                                                                 |                                       | *     |  |  |  |  |  |  |
|                    | Il cessionario deve essere persona física                                                                                                    |                                                                                                    |                                                                                 |                                       | *     |  |  |  |  |  |  |
|                    | Il cedente e il cessionario devono essere persone giuridiche                                                                                                    |                                                                                                    |                                                                                 |                                       | *     |  |  |  |  |  |  |
|                    | Il cedente deve essere persona giuridica                                                                                                    |                                                                                                    |                                                                                 |                                       | *     |  |  |  |  |  |  |
|                    | Il cessionario deve essere persona giuridica                                                                                                    |                                                                                                    |                                                                                 |                                       | *     |  |  |  |  |  |  |
|                    | Il cedente deve essere persona física                                                                                                    |                                                                                                    |                                                                                 |                                       | *     |  |  |  |  |  |  |
|                    | Dati Principali della domanda                                                                                                    |                                                                                                    |                                                                                 |                                       |       |  |  |  |  |  |  |
|                    |                                                                                                    | Tipologia                                                                                                    |                                                                                 | Descrizione errore                    | Esito |  |  |  |  |  |  |

#### D) RICHIESTA ASSENSO DEL CEDENTE

Nel <u>caso di trasferimenti tra cedenti e cessionari di competenza di Arpea è necessario richiedere</u> <u>l'assenso del cedente.</u>

Una volta richiesto l'assenso del cedente, la domanda di trasferimento viene "congelata" e non è

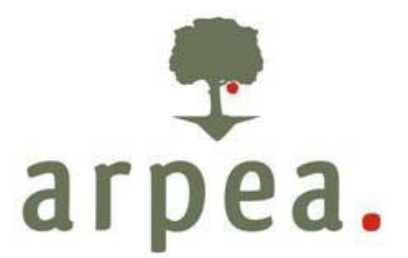

più modificabile e passa allo stato "in attesa di conferma del cedente"; dopo aver ricevuto l'assenso del cedente (la domanda di trasferimento passa allo stato "confermata dal cedente") e la domanda di trasferimento può essere stampata, sottoscritta e trasmessa.

L'assenso del cedente, per le fattispecie per le quali è obbligatorio in base alle circolari di Agea, costituisce infatti uno strumento indispensabile di controllo della legittimità del trasferimento dei titoli posto a tutela degli agricoltori, poiché consente di non eseguire trasferimenti frutto di condotte illecite, anche penalmente rilevanti, che possono essere poste in essere a danno ed insaputa degli agricoltori.

Per richiedere l'assenso del cedente è necessario selezionare, all'interno della domanda di trasferimento titoli, "Richiesta conferma cedente"; la TRT passerà in uno stato transitorio "In Attesa Conferma Cedente" sino ad acquisizione dell'assenso del cedente.

| antes DEMO 20 CE         | DELICHTE and at CAA Caldinatii                     |                                                                       |                                                   | abilitati associana      |
|--------------------------|----------------------------------------------------|-----------------------------------------------------------------------|---------------------------------------------------|--------------------------|
| ttaclic Atlanda > Pro    | tiche > Dettaclio dati generali                    |                                                                       |                                                   | chiudi sessione          |
| angeno escantano e e e e |                                                    |                                                                       |                                                   |                          |
| enco aziende<br>nomale   | azienda selezionata                                |                                                                       |                                                   |                          |
| eportistica              | Pratica: OPR /RPU/TRT - Codice Identificativo:     | isferimento titoli TRT                                                |                                                   |                          |
| lanuali d'uso            | Domanda - Campagna 2018<br>In Bozza dal 24/01/2018 |                                                                       |                                                   |                          |
| zienda                   | Dati generali Richiedente Recapito corrisponden    | za                                                                    |                                                   |                          |
| ratiche                  | C.U.A.A.                                           |                                                                       |                                                   |                          |
| ati identificativi       | Partita IVA                                        |                                                                       |                                                   |                          |
| tispecie                 | Intestazione partita IVA                           |                                                                       |                                                   |                          |
| edente                   | Denominazione                                      |                                                                       |                                                   |                          |
| chiesta conferma         | Forma giuridica                                    | DITTA INDIVIDUALE                                                     |                                                   |                          |
| oli                      | Sede legale                                        | S.                                                                    |                                                   |                          |
| uperfici                 | Unità produttiva                                   | c                                                                     |                                                   |                          |
| ocumentazione            | Attività prevalente (codice OTE)                   | 365. Aziende specializzate nella produzione di frutta fresca a        | orumi, frutta tropicale e subtropicale e frutta a | ouscio: produzione mista |
| ontrolli                 | Attività prevalente (codice ATECO)                 | Coltivazione di atri alberi da frutta, frutti di bosco e frutta in cu | acio                                              |                          |
| tampa                    | Incritione PFA                                     | Provincia                                                             | 01                                                | Numero                   |
| tifiche                  | Include ALA                                        | - Ionica                                                              | 1000                                              | Numero                   |
|                          | iscrizione kegistro imprese                        | Anno                                                                  | 1990                                              | Numero                   |
|                          | Ente di competenza                                 | ARTA                                                                  |                                                   |                          |

Se il cedente ha invece il fascicolo valido presso altro OP, il consenso del cedente **non va richiesto nel Sistema Piemonte** con le modalità sopra descritte ed è possibile proseguire con la stampa e la trasmissione del trasferimento titoli. Per i trasferimenti con cedente "Fuori Regione" il consenso del cedente dovrà essere dato all'interno del SIAN dopo la trasmissione della domanda di trasferimento e la sua acquisizione da parte del SIAN.

#### E) DOMANDA ASSENSO CEDENTE

L'assenso del cedente deve essere dato utilizzando l'applicativo messo a disposizione da Arpea (se cedente ha fascicolo in Regione Piemonte) dopo che il Cessionario o il sua CAA mandatario lo

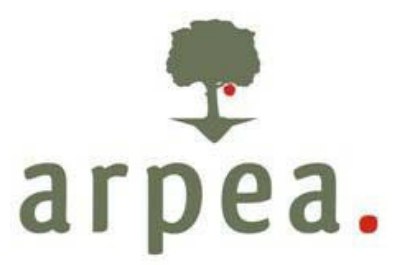

richiedono come indicato al punto precedente.

Il Cedente in proprio o tramite il CAA mandatario, se ritiene di dare l'assenso al trasferimento, entra nel Sistema Piemonte Regime di Pagamento Unico sulla posizione del cedente e procede a creare la "Domanda assenso cedente". Il sistema consentirà la creazione delle domande di assenso in base alle richieste inviate dai cessionari che hanno provveduto a compilare la domanda di trasferimento. La domanda di assenso dovrà essere compilata, stampata, firmata e trasmessa. La domanda di assenso deve essere sottoscritta dal cedente e conservata nel fascicolo aziendale del cedente.

Creazione della Domanda di assenso del cedente (ASC)

| home regime di pa                            | gamento unico contatti help     | CALL AND AND AND AND AND AND AND AND AND AND                                                                                                    |    |         |        |  |
|----------------------------------------------|---------------------------------|----------------------------------------------------------------------------------------------------|----|---------|--------|--|
|                                              |                                 |                                                                                                    | ch | iudi se | ssione |  |
| Dettaglio Azienda > Pratic                   | he > Nuova domanda              |                                                                                                    |    |         |        |  |
| Ricerca Azienda<br>Elenco aziende<br>anomale | azienda selezionata             |                                                                                                    |    |         |        |  |
| Reportistica                                 | Amministrations di competenza * | ARPEA .                                                                                                    |    |         |        |  |
| Manuali d'uso                                |                                 |                                                                                                    |    |         |        |  |
|                                              | anno *                          | 2018 -                                                                                                    |    |         |        |  |
| Azienda                                      | Domanda*                        | Domanda Unica di Pagamento - Campagna 2018 - Domanda iniziale                                                                                                    |    |         |        |  |
| Pratiche<br>nuova domanda                    |                                 | Domanda Unica di Pagamento - Campagna 2018 - Domanda inizale<br>Domanda Unica di Pagamento - Campagna 2018 - Domanda modifica art. 15<br>Domanda Unica di Pagamento - Campagna 2018 - Domanda revoca art.3 Reg. 809/2014 |    |         |        |  |
|                                              |                                 | Domanda Assenso Cedente - Campagna 2018                                                                                                    |    |         |        |  |
|                                              | Note                            | Domanda Piccol Agricoltori - Campagna 2018 Domanda trasferimento titoli - Campagna 2018                                                                                                    |    |         |        |  |
|                                              |                                 |                                                                                                    |    |         |        |  |

Il sistema propone le richieste di assenso al trasferimento inviate dal cessionario al cedente

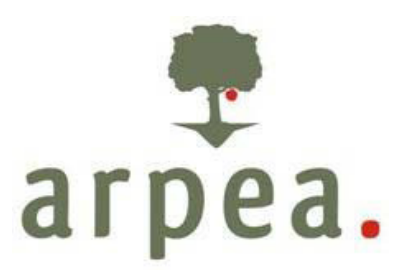

| <b>) 🐔</b> www.s                             | sistemapiemonte.i                                     | t                                   |                          |         |                                     |                                  |
|----------------------------------------------|-------------------------------------------------------|-------------------------------------|--------------------------|---------|-------------------------------------|----------------------------------|
| home regime di p                             | gime di pagamento un<br>pagamento unico contatti help |                                     | 1.20                     |         |                                     |                                  |
| Dettaglio Azienda > Prat                     | tiche > Nuova domanda                                 |                                     |                          |         |                                     | chiudi sessione                  |
| Ricerca Azienda<br>Elenco aziende<br>anomale | azienda selezionata                                   |                                     |                          |         |                                     |                                  |
| Reportistica<br>Manuali d'uso                | Amministraz                                           | ione di competenza *                | ]                        |         |                                     |                                  |
| Azienda<br>Pratiche                          |                                                       | anno * 2018 •<br>Domanda* Domanda / | Assenso Cedente - Campa; | ma 2018 |                                     |                                  |
| • nuova domanda                              | Pratiche TRT da confermare trovate                    | 1                                   |                          |         |                                     |                                  |
|                                              | CUAA Cessionario                                      | Anno Campagna<br>2017               | Identificativo           | Numero  | Stato<br>In Atlesa Conferma Cedente | Data presentazione<br>24/01/2018 |
|                                              |                                                       | Note                                |                          |         |                                     |                                  |
|                                              | I campi contrassegnati con * sono obbig<br>conferma   | atori                               |                          |         |                                     | annulla                          |

Qualora si verificasse il decesso del cedente tra la stipula dell'atto di trasferimento e la trasmissione dell'assenso, gli eredi possono dare il loro consenso al trasferimento sottoscrivendo la domanda di assenso in luogo del cedente allegando i documenti attestanti il requisito di eredi. Tali documenti sono obbligatori ai fini della validità del consenso prestato.

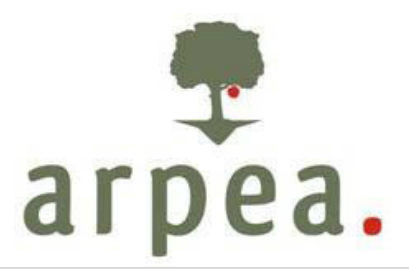

| Www.s                                                                                                    | istemapiemonte.it                                                                                                    |                 |
|----------------------------------------------------------------------------------------------------|----------------------------------------------------------------------------------------------------|-----------------|
| reg                                                                                                    | ime di pagamento unico                                                                                                    |                 |
| home regime di pi                                                                                                    | agamento unico contatti help                                                                                                    |                 |
|                                                                                                    |                                                                                                    | chiudi sessione |
| Dettaglio Azienda > Pratic                                                                                                    | che > Dichiarazioni e allegati > Allegati                                                                                                    | 7               |
| Ricerca Azienda                                                                                                    | azienda selezionata                                                                                                    |                 |
| Reportistica                                                                                                    | 1                                                                                                    |                 |
| Manuali d'uso                                                                                                    | Pratica: OPR IRPUASC - Codice Identificativo: assenso Cedente ASC                                                                                                    |                 |
| Azienda                                                                                                    | Domanda iniziale - Campagna 2018<br>In Bozza dal 92/02/2018                                                                                                    |                 |
| Pratiche                                                                                                    | Dichiarazioni Allesati                                                                                                    |                 |
| dati identificativi                                                                                                    | Documentarione da alexare alla restica                                                                                                    |                 |
| dichiarazioni e allegati                                                                                                    | 1473 rate didn'tr' (d hit i conta)                                                                                                    |                 |
| controll                                                                                                    |                                                                                                    |                 |
| stampa                                                                                                    | C program accommuna a densita (e nan i centra)                                                                                                    |                 |
| dai Gerditativi<br>dichiarazioni e allegati<br>dichiarazioni e allegati<br>dichiarazioni e allegati<br>controli<br>antaga<br>notifiche | Voti copia documento d'ocentra scaduto con donarazione el calce a sensi denart.45 e 36 D.P.K. 445 del 2011/2/2000 (di tutti i coened)      Voti Dubra documento d' bitil i coenedi al inhibitate. |                 |
|                                                                                                    | E ford needenneeren einninnenene                                                                                                    |                 |
|                                                                                                    | In caso di costiluzione della comunione ereditaria                                                                                                    |                 |
|                                                                                                    | [431] dichiarazione resa da almeno uno dei coeredi nella quale si dichiara che la successione e' eseguita in favore della comunione ereditaria costituita                                         |                 |
|                                                                                                    | [457] dichiarazione con l'indicazione della linea ereditaria unitamente al documento di identita' del nuovo richiedente (Allegato 9)                                                              |                 |
| Pratiche<br>dai identificativi<br>dicharazioni e allegati<br>modifica<br>controli<br>stampa<br>notifiche                               | In caso di decesso del titolare del fascicolo                                                                                                    |                 |
|                                                                                                    | [455] Dichiarszione sostitutiva di certificato di morte                                                                                                    |                 |
|                                                                                                    | [456] Scrittura notarile indicante la linea ereditaria                                                                                                    |                 |
|                                                                                                    | [457] Dichiarazione con l'indicazione della linea ereditaria unitamente al documento di identita' dei nuovo richiedente (Allegato 9)                                                              |                 |
| Pratiche<br>dati derdincative<br>dati derdincative<br>incotifica<br>controli<br>stampa<br>notifiche                                    | [472] Carle didentita'                                                                                                    |                 |
|                                                                                                    | [480] Altro documento di identita'                                                                                                    |                 |
|                                                                                                    | [481] Copia documento d'identità scaduto con dichiarazione in calce al sensi dell'art.45 e 36 D.P.R. 445 del 26/12/2000                                                                           |                 |
|                                                                                                    | In caso di irreperibilità di uno o più coeredi                                                                                                    |                 |
|                                                                                                    | [B6] dichiarazione sostitutiva del richiedente attestante l'irrepenibilita' del coeredi                                                                                                    |                 |
|                                                                                                    | Utteriori allegati                                                                                                    |                 |
|                                                                                                    | Utteriori allegati                                                                                                    |                 |
|                                                                                                    |                                                                                                    |                 |

# Stampa della ASC: cliccare su stampa

| icerca Azienda          | 420  | enda seleziona   | ta             |                     |        |                                |          |                     |                            |              |                        |                   |
|-------------------------|------|------------------|----------------|---------------------|--------|--------------------------------|----------|---------------------|----------------------------|--------------|------------------------|-------------------|
| lenco aziende<br>nomale |      |                  |                |                     |        |                                |          |                     |                            |              |                        |                   |
| Reportistica            | re   | ra pratica       |                |                     |        |                                |          | _                   |                            |              |                        |                   |
| fanuali d'uso           |      | Anne Car         | npagna         | - t/ti - 💌          |        | Tipologia domanda              | - tutle  |                     | Esclu                      | di annullate | . 2                    | applica           |
|                         | Prat | iche trovate: 4  |                |                     |        |                                |          |                     |                            |              |                        | Pagina            |
| Lzienda<br>Pratiche     |      | Anno<br>Campagna | Identificativo | Notifiche<br>aperte | Numero | Oggetto                        |          | Stato               | Dettaglio Stato<br>Domanda | Dal          | Data<br>presentazione  | Domand<br>Grafica |
| ettaglo<br>nnulla       | •    | 2018             | 1              |                     |        | Assenso Cedente ASC            |          | Stampata            |                            | 02/02/2018   | 02/02/2018<br>10.42.06 |                   |
| nhulla TRT<br>Imina     | 0    | 2017             | ,              |                     |        | Domanda unica di pagamento DUP |          | Trasmessa a<br>OPR  |                            | 13/06/2017   | 13/06/2017<br>17.45.33 |                   |
| uova domanda<br>tampa   | 0    | 2016             | ,              |                     |        | т 3<br>с                       | 2 - CUAA | Validata da<br>Ages |                            | 05/09/2016   | 09/05/2016<br>09:56:48 |                   |
| lomunicazioni           | 0    | 2016             | 1              |                     |        | Domanda unica di pagamento DUP |          | in istruttoria      |                            | 19/10/2016   | 05/06/2016             |                   |

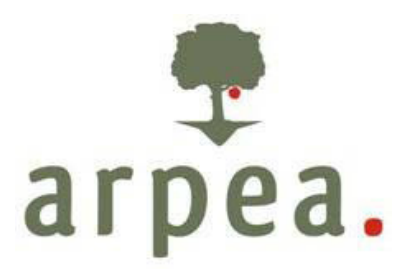

#### Trasmissione della ASC: cliccare su trasmissione

| Ricerca Azienda                       | azienda selezionata                                         |                                                                         |           |                                 |                    |
|---------------------------------------|-------------------------------------------------------------|-------------------------------------------------------------------------|-----------|---------------------------------|--------------------|
| Elenco aziende<br>anomale             |                                                             |                                                                         |           |                                 |                    |
| Reportistica                          | Pratica: OPR /RPU/ASC/2018/1 - Codice Identificativo: *     | Assenso Cedente ASC                                                     |           |                                 |                    |
| Manuali d'uso                         | Domanda iniziale - Campagna 2018<br>Stampata dal 02/02/2018 |                                                                         |           |                                 |                    |
| Azienda                               | Dati generali Richiedente Recapito corrispondenz            | ta Modalità di pagamento                                                |           |                                 |                    |
| Pratiche                              | CUAA.                                                       | 1                                                                       |           |                                 |                    |
| dati identificativi                   | Partita IVA                                                 | 8                                                                       |           |                                 |                    |
| modifica<br>disblazacioni a alternati | Intestazione partita IVA                                    |                                                                         |           |                                 |                    |
| TRT Cessionario                       | Denominazione                                               | 9                                                                       | RUNA      | A RAVIONE ENRICA E RAVIONE DANE | A SOCETA' SEMPLICE |
| tho#                                  | Forma obvidea                                               |                                                                         |           |                                 |                    |
| controli                              | Sada Januta                                                 |                                                                         |           |                                 |                    |
| resmissione                           | link out the                                                |                                                                         | _         |                                 |                    |
| stampa<br>notifiche                   | unita produttiva                                            | M                                                                       |           |                                 |                    |
|                                       | Attività prevalente (codice OTE)                            | 351. Aziende vinicole specializzate nella produzione di vini di qualità |           |                                 |                    |
|                                       | Attività prevalente (codice ATECO)                          | Cottvazione di uva                                                      |           |                                 |                    |
|                                       | Iscrizione REA                                              |                                                                         | Provincia | AL                              | Numerc             |
|                                       | Iscrizione Registro Imprese                                 |                                                                         | Anno      | 2016                            | Numero             |
|                                       | Ente di competenza                                          | ARPEA                                                                   |           |                                 |                    |
|                                       | Bole                                                        |                                                                         |           |                                 |                    |

#### F) STAMPA E TRASMISSIONE DELLA DOMANDA DI TRASFERIMENTO

A conferma del cedente trasmessa (per TRT con cedenti Piemontesi) o subito al termine della compilazione del TRT (per TRT con cedente Fuori Regione), il Cessionario potrà portare la TRT alla fase di "stampa", fase in cui verranno eseguiti i controlli informatici dall'OP sia di carattere formale (es: presenza dell'informazione del cedente, cessionario, fattispecie etc) che sostanziali (controllo dello stato debitorio sul Registro Debitori Sigop, etc). I controlli di ARPEA sono riportati <u>nell'Allegato B1 e B2 – "Controlli TRT" Rev. 2</u>.

Se la TRT supera i controlli la stessa passa in stato "stampata". In questa fase la domanda deve essere sottoscritta dal CAA, dal cessionario e dal cedente e archiviata nel fascicolo del cessionario. Successivamente la TRT deve essere Trasmessa ad OPR.

#### G) TRASMISSIONE DOMANDA DI TRASFERIMENTO AD AGEA E CORRETTIVE

Arpea, ricevuta la TRT, che viene rilasciata e protocollata all'interno del proprio sistema informativo, la trasmette tramite web service ad AGEA – Registro Titoli che esegue i controlli sia di carattere formale (coerenza e veridicità dei dati della domanda) sia di carattere sostanziale (controlli sulla stato debitorio sul Registro Nazionale Titoli, controlli sul portafoglio titoli). I controlli di AGEA Registro Titoli sono riportati <u>nell'Allegato D – "Controlli Anomalie Registro Titoli"</u> <u>Rev. 2</u>.

Superati entrambe le tipologie di controllo e affinché i titoli vengano attribuiti al cessionario, la domanda deve essere validata dall'Organismo di Coordinamento e passare nello stato "Validata da Agea".

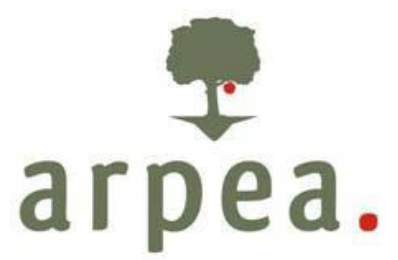

Se la pratica non supera i controlli formali dell'Ufficio Registro Titoli, la domanda passa nello stato "Non accettata da Agea".

La pratica "Non accettata da Agea" deve essere corretta dal punto di vista formale dopo che Arpea, se del caso, la riporta allo stato "in bozza" su richiesta del beneficiario/CAA mandatario.

Se la pratica non supera i controlli sostanziali effettuati dall'Ufficio Registro Titoli, la stessa passa nello stato "Non validata da Agea".

Il CAA può operare sulla domanda "Non validata da Agea" sanando le anomalie che bloccano il trasferimento presentando, se necessario, una domanda di correttiva del trasferimento, la quale conserverà obbligatoriamente le caratteristiche principali della domanda iniziale (cedente/cessionario/fattispecie), ma avrà un nuovo numero di domanda e dovrà subire lo stesso iter della domanda di trasferimento iniziale.

Le correttive al trasferimento inizialmente non validato da Agea possono essere presentate solo in presenza delle anomalie restituite dal Registro Titoli specificate <u>nell'Allegato D Rev. 2 – "Controlli Anomalie Registro Titoli"</u>.

Nel caso la domanda iniziale sia corretta ma non sia stata accettata o validata da Agea a causa di anomalie che non necessitano di una correzione della domanda iniziale stessa (esempio: registro Piccoli Agricoltori non aggiornato, presenza di vincolo giuridico sul Registro titoli da annullare, etc.), se l'anomalia viene sanata, la TRT sarà reinviata al Registro Titoli, su segnalazione del beneficiario/CAA, senza vi sia necessità della creazione di una domanda di correttiva.

Per creare una correttiva ad una domanda non validata è necessario selezionare la TRT da correggere e cliccare su "Correggi TRT".

La nuova domanda di correttiva seguirà l'iter di una domanda normale e, al pari di quella iniziale, dovrà ricevere il consenso dal cedente, essere firmata dal cessionario, dal cedente e dall'operatore CAA e dovrà essere archiviata nel fascicolo aziendale.

# 3. CONTROLLO REGISTRO DEBITORI

Per tutte le fattispecie ad eccezione di alcune ( 3.2 "successione effettiva", 9.1 "Subentro in un contratto di affitto di titoli nella posizione del proprietario per successione effettiva" e 10.1 "Subentro in un contratto di affitto di titoli nella posizione dell'affittuario per successione effettiva") è abilitato un controllo che blocca i cedenti se risultano debitori su SIGOP (Sistema Contabile di Arpea all'interno del Sistema Piemonte).

Se il beneficiario ha una capienza sufficiente nel portafoglio titoli tale da garantire la copertura del debito residuo, allora il trasferimento viene permesso dopo verifica da parte di Arpea: il cessionario, il cedente o il CAA mandatario sono tenuti a segnalare tali situazione ad Arpea al fine della trasmissione del trasferimento.

I debiti che vengono presi in considerazione sono sia quelli in accertamento, sia in avvio sia in provvedimento finale.

Lo stesso controllo viene effettuato da AGEA per la verifica dei debiti.

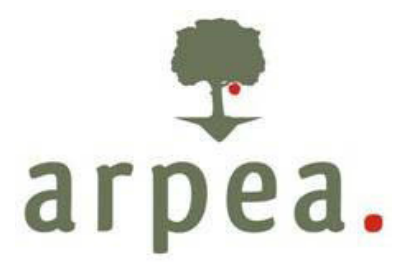

Per informazioni sulla propria situazione debitoria, le aziende possono richiedere informazioni direttamente o per il tramite del CAA mandatario ai competenti uffici di Arpea e/o Agea.

# 4. PIGNORAMENTO E PEGNO DI TITOLI PAC

L'AGEA, ai sensi dell'art. 3 del decreto legge 9 settembre 2005, n. 182, convertito con modificazioni, dall'art. 1, delle legge 11 novembre 2005, n. 231, ha istituito il Registro Nazionale Titoli (RNT) presso il SIAN, nel quale sono contenute, tra l'altro, le informazioni relative all'identificazione dei soggetti aventi diritto, nonché la registrazione, l'identificazione ed i trasferimenti dei titoli.

Nel relativo registro, per ciascun titolo, viene indicato il numero progressivo, il valore, l'ultima campagna di utilizzo, l'eventuale cessione e l'eventuale presenza di pesi/vincoli giuridici (pegno, pignoramento, sequestro).

I titoli PAC attribuiti a norma del Reg. (UE) n. 1307/2013 possono essere oggetto di pignoramento o di pegno secondo quanto indicato nella Circolare Agea prot. N. ACIU.2016.70 del 10/02/2016 e s.m.i. *e nella Circolare Agea prot. n. 89117 del 21/11/2017 e s.m.i.* 

# 5. VALIDAZIONE DA PARTE DEL COORDINAMENTO DELLA DOMANDA DI TRASFERIMENTO DEI TITOLI ALL'AIUTO

Le domande di trasferimento sono perfezionate solo quando validate dall'Organismo di Coordinamento. Quest'ultimo ha a disposizione cinque giorni per tale validazione a partire dalla data di trasmissione ad Agea del trasferimento se il cedente appartiene ad Arpea o a partire dalla data di assenso del cedente su SIAN in caso di cedente fuori regione.

L'effetto della validazione è quello di rendere definitivo l'aggiornamento del registro nazionale dei titoli. Detto registro ha natura di registro pubblico, ed assolve tra l'altro alla funzione di conferire certezza giuridica e pubblicità alle informazioni concernenti la titolarità ed il valore dei titoli, nonché la presenza di vincoli apposti ai titoli dalla normativa applicabile ovvero dalla volontà del titolare (ad esempio i pegni).

# 6. PROCEDURA DI ANNULLAMENTO DELL'AUTORIZZAZIONE AL TRASFERIMENTO DEI TITOLI ALL'AIUTO

L'annullamento delle validazioni già effettuate può essere eseguito solo per la correzione di errori materiali, cioè quando vi sia la necessità di adeguare la registrazione della movimentazione alla realtà giuridica risultante dagli atti dai quali il trasferimento dei titoli discende. A tal fine, pertanto, l'annullamento deve essere supportato da adeguata documentazione probatoria, pena il rigetto della domanda.

La richiesta di annullamento deve essere inviata all'Arpea all'indirizzo di Posta Elettronica Certificata (PEC) protocollo@cert.arpea.piemonte.it e deve obbligatoriamente indicare gli estremi del trasferimento che si intende annullare (numero domanda, dati anagrafici del cedente e del cessionario), la motivazione a fondamento ed essere corredata dei documenti probatori.

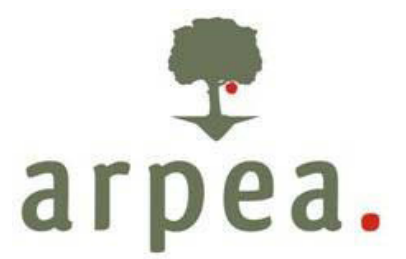

L'accoglimento della richiesta di annullamento da parte dell'Arpea è comunicato ad Agea Coordinamento attraverso la funzionalità messa a disposizione degli Organismi Pagatori sul SIAN. Agea Coordinamento provvede all'annullamento della validazione entro 5 giorni dal ricevimento. Successivamente Arpea trasmette ad Agea la richiesta di annullamento della domanda di trasferimento (Fattispecie 8.0); solo in seguito alla validazione da parte del Registro Titoli di tale domanda di annullamento i titoli ritornano nel portafoglio del cedente. Successivamente è necessario presentare una nuova domanda di trasferimento titoli in sostituzione di quella oggetto di annullamento.

# 7. ALLEGATI

<u>Allegato A – Date Validità – Rev 2</u> <u>Allegato B1 e B2 – Controlli TRT – Rev. 2</u> <u>Allegato C – Documenti TRT – Rev. 2</u> <u>Allegato D – Controlli Anomalie Registro Titoli – Rev. 2</u> <u>Allegato E – Consenso del proprietario</u>